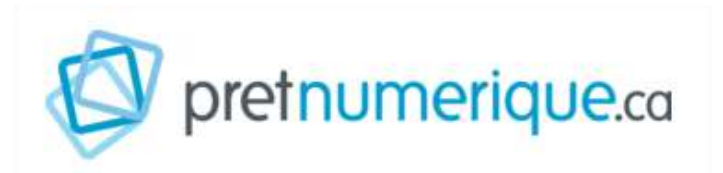

# **Appareils Apple / iOS (installation Aldiko)**

Étapes:

- 1. Créer un identifiant Adobe
- 2. Installer Aldiko Book Reader
- 3. Emprunter un livre et l'ouvrir dans Aldiko Book Reader
- 4. <u>Retourner un livre emprunté dans Aldiko Book Reader</u>

## 1. Créer un identifiant Adobe

### Visionnez la vidéo pour cette étape

### Qu'est-ce qu'un identifiant Adobe?

#### Qu'est-ce qu'un identifiant Adobe?

Un identifiant Adobe est un compte gratuit qui vous permet d'ouvrir des livres protégés par verrou numérique et de les consulter sur plusieurs appareils. Afin de lire le même livre sur différents appareils, chaque appareil doit être autorisé avec le même identifiant Adobe.

D

Dois-je absolument créer un identifiant Adobe?

**Oui**, pour tous les types d'appareils, il vous faudra vous créer un identifiant Adobe.

- 1. Rendez-vous à la page de connexion d'Adobe.
- 2. Cliquez sur Créez un compte

| Se c        | onnecter                                |
|-------------|-----------------------------------------|
| Vous êtes   | un nouvel utilisateur ? Créez un compte |
| Adresse e-m | ail                                     |
|             |                                         |
|             | Continuer                               |
|             | Ou                                      |
|             | G Continuer avec Google                 |
|             | f Continuer avec Facebook               |
|             | 🗯 Continuer avec Apple                  |
|             |                                         |

Remplissez le formulaire et prenez en note l'adresse électronique et le mot de passe que vous choisirez. Cliquez sur **Créer un compte**.

| Adresse e-mail                                                                                                    |                                                                                                    |                                                                                            |                                                                          |
|----------------------------------------------------------------------------------------------------|----------------------------------------------------------------------------------------------------|--------------------------------------------------------------------------------------------|--------------------------------------------------------------------------|
|                                                                                                    |                                                                                                    |                                                                                            |                                                                          |
| Prénom                                                                                                    | 1                                                                                                    | Nom                                                                                        |                                                                          |
| Mot de passe                                                                                                    |                                                                                                    |                                                                                            | 2                                                                        |
|                                                                                                    |                                                                                                    |                                                                                            | Q                                                                        |
| Date de naissance 🚯                                                                                                    |                                                                                                    |                                                                                            |                                                                          |
| Mois                                                                                                    | Joi                                                                                                    | ur                                                                                         | Année                                                                    |
| Janvier                                                                                                    | ~                                                                                                    |                                                                                            | ŧ                                                                        |
| Pays/Région                                                                                                    |                                                                                                    |                                                                                            |                                                                          |
| Canada                                                                                                    |                                                                                                    |                                                                                            | ~                                                                        |
| La Familie Adobe d'entre<br>travers d'e-mails personn<br>d'informations ou pour ve<br>de confidentialité.<br>Je souhaite être cont<br>En cliquant sur Créer un c<br>d'utilisation et la Politique | prises est autorisée<br>alisé sur ses produ<br>ous désinscrire à to<br>cacté par e-mail<br>compte, je déclare<br>e de confidentialité | e a m'envoyer des<br>uits et services. Po<br>out moment, cons<br>avoir lu et accepte<br>é. | intormations au<br>ur plus<br>ultez notre Politique<br>er les Conditions |
|                                                                                                    |                                                                                                    | Cré                                                                                        | éer un compte                                                            |

Votre identifiant Adobe est l'adresse électronique que vous avez inscrite dans le formulaire. N'oubliez pas de le prendre en note ainsi que le mot de passe que vous choisirez: ces renseignements seront nécessaires pour configurer tous les logiciels et les appareils que vous utiliserez pour lire des livres numériques.

# 2. Installer Aldiko Book Reader

D'autres applications gratuites sont aussi disponibles. N'hésitez pas à les essayer.

1. À partir de l'écran d'accueil de votre tablette, allez dans l'**App Store**.

Vous pouvez aussi télécharger l'application directement.

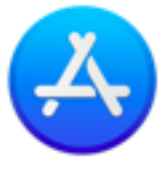

App Store

1. Dans la boîte de recherche située dans le coin supérieur droit, inscrivez **Aldiko Book Reader** et cliquez sur le résultat.

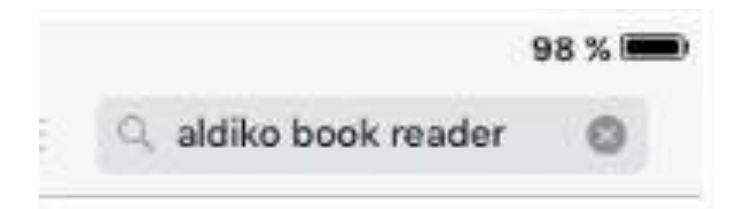

2. Tapez sur la flèche à droite de l'application Aldiko Book Reader pour démarrer le téléchargement.

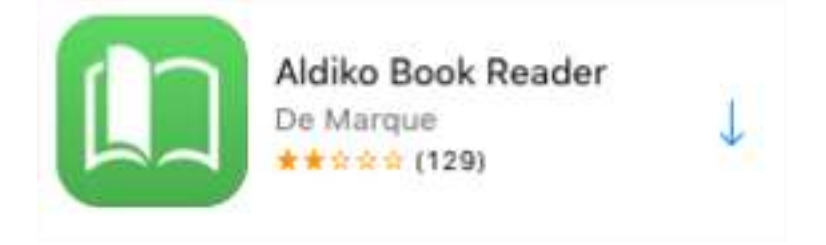

3. Un cercle sera en mouvement lors du téléchargement.

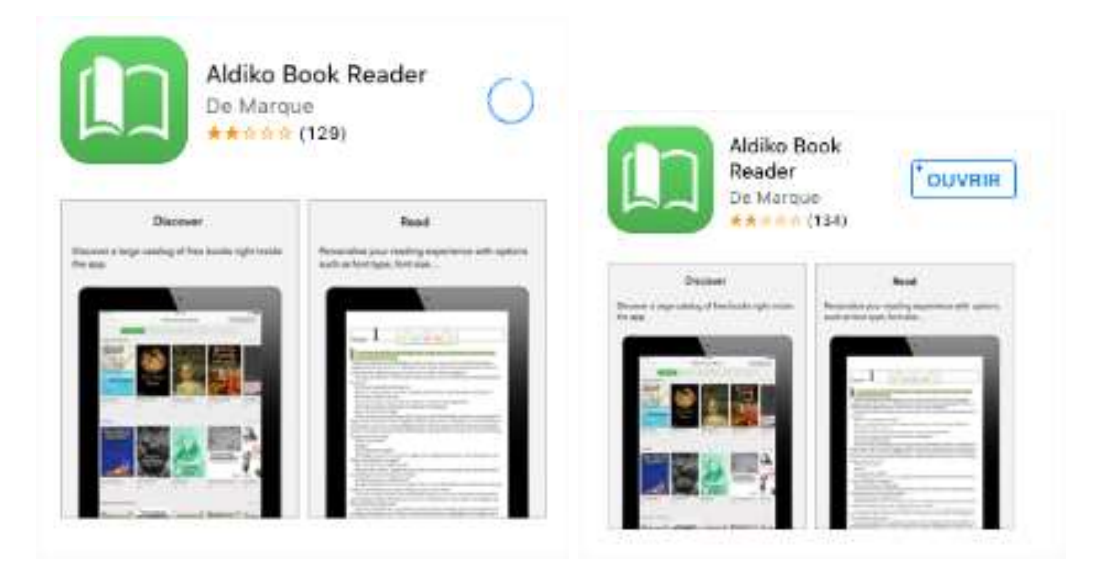

4. Un fois l'application téléchargée, démarrez Aldiko en cliquant sur Ouvrir ou sur l'icône Aldiko.

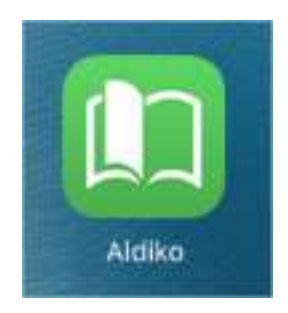

5. Rendu à l'étape 'S'identifier', cliquer sur Paramètres afin d'ignorer cette étape.

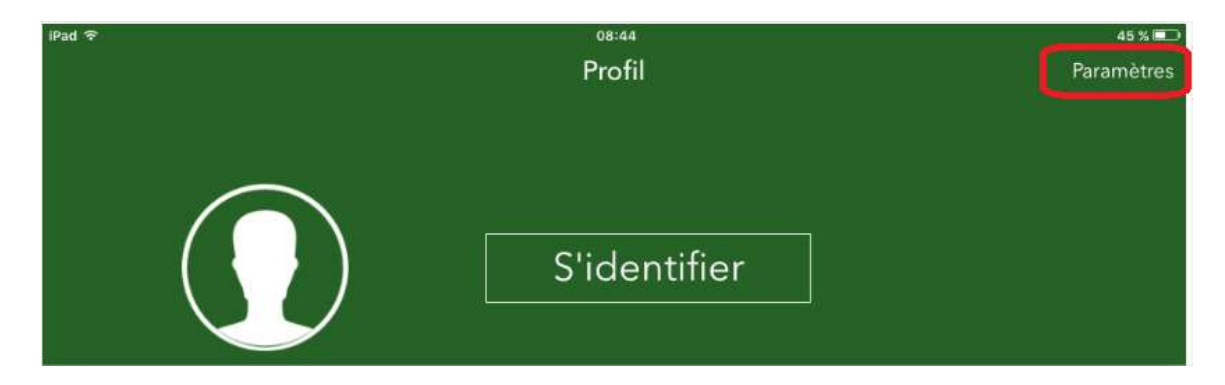

6. Une fois dans **Paramètres**, choisissez le type de compte **Adobe ID**, inscrivez l'identifiant Adobe (l'adresse électronique) et le mot de passe choisis lors de la création de votre identifiant.

| 45.2                                                                                                    |                                 |                                                             | Pa                                                                  | 45 x 🔳                  |
|----------------------------------------------------------------------------------------------------|---------------------------------|-------------------------------------------------------------|---------------------------------------------------------------------|-------------------------|
| Paramèt                                                                                                    | tres                            | Paramàtros                                                  | Comptee DPM                                                         | Aigutar                 |
| Paramètres                                                                                                    |                                 | reidificues                                                 | Comptes DRM                                                         | Ajouter                 |
| COUNT                                                                                                    |                                 | Lire des livres                                             | protégés par la DRM                                                 | Adobe                   |
| ompte Aldiko                                                                                                   | >                               | Si vous souha<br>par la DRM A                               | itez lire des livres pro<br>dobe, vous pouvez vo                    | tégés<br>ous            |
| mptes DRM                                                                                                    | >                               | identifier aup<br>ajouter un co<br>séléctionné e<br>défaut. | rès d'Aldiko Feedboo<br>mpte DRM ici. Le con<br>st votre compte DRM | nks ou<br>npte<br>i par |
| RAMÉTRES AVANCÉS                                                                                               |                                 | . Clast com                                                 | main                                                                |                         |
| léchargement                                                                                                   |                                 | V Cest com                                                  | pris                                                                |                         |
| Ajouter un compte DRM                                                                                          |                                 | Ajou                                                        | ter un compte DRM                                                   |                         |
| Sélectionnez un type de compte, entrez<br>les informations d'identification puis<br>appuyez sur "Sauvegarder". | Votre a<br>la lectu<br>plus à 1 | appareil es<br>ire de livre<br>refaire les                  | t désormais co<br>es numériques.<br>étapes précéde                  | nfiguré<br>Vous n'      |
| ✓ C'est compris                                                                                                | piùs u i                        |                                                             | etapes precede                                                      | 1105.                   |
| ype de compte                                                                                                  |                                 |                                                             |                                                                     |                         |
| Adobe ID >                                                                                                    |                                 |                                                             |                                                                     |                         |
|                                                                                                    |                                 |                                                             |                                                                     |                         |
| Jentifiants                                                                                                    |                                 |                                                             |                                                                     |                         |
| Nom d'utilisateur                                                                                              |                                 |                                                             |                                                                     |                         |
| Mot de nasse                                                                                                   |                                 |                                                             |                                                                     |                         |

l

3. Emprunter un livre et l'ouvrir dans Aldiko Book Reader

**NOTE :** Vous devez utiliser le navigateur **Chrome.** (Gratuit dans l'App Store)

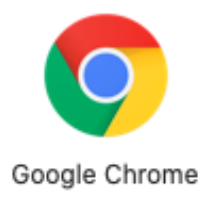

1. Dans le navigateur Google Chrome, parcourez Ma BIBLIO à moi (Réseau BIBLIO des Laurentides) pour trouver le livre que vous désirez emprunter ou cliquez sur l'icône

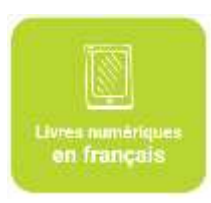

2. Enregistrez votre numéro d'abonné et votre NIP.

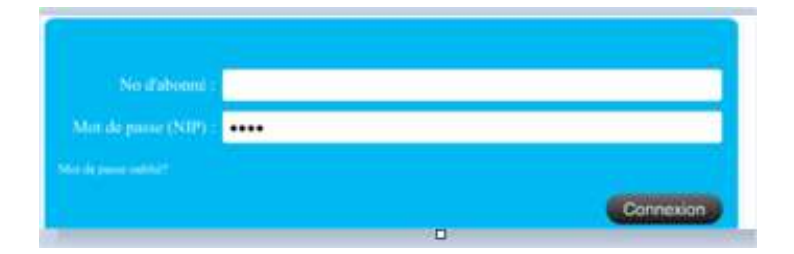

3. Dans la page des résultats de recherche ou dans la fiche détaillée du livre, appuyez sur le bouton **Emprunter** à côté du livre.

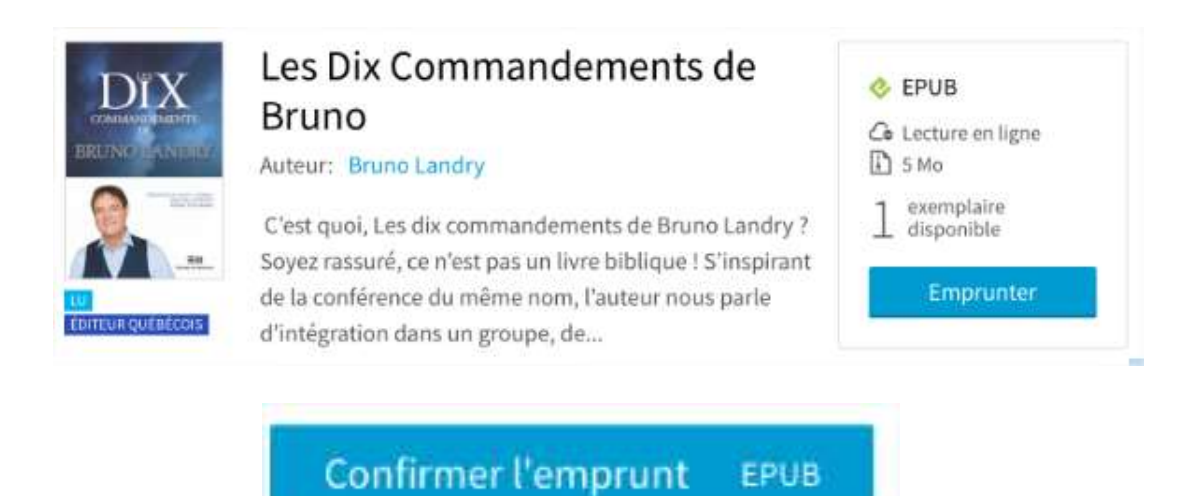

4. Cliquer sur le bouton **Confirmer l'emprunt** pour confirmer l'emprunt du livre.

**NOTE :** Vous disposez de **24 heures** pour télécharger le livre emprunté. Vous pouvez le télécharger sur plusieurs appareils, en autant que ceux-ci soient autorisés avec le même identifiant Adobe.

5. Cliquez sur le bouton **Télécharger** afin de débuter le téléchargement du livre.

| DIX         | Les Dix Commandements d<br>Votre prêt expirera le 21 avril 2020 à 13:42.                               | le Bruno        |
|-------------|----------------------------------------------------------------------------------------------------|-----------------|
| BRUNOLANDRY | 💪 Lire en ligne                                                                                        |                 |
|             | 🛃 Télécharger                                                                                          |                 |
|             | Un problème?<br>Je n'arrive pas à télécharger le livre @<br>Je n'arrive pas à ouvrir le livre numériqu | ue téléchargé 🖉 |
| *           | URLLink.acsm                                                                                           | Télécharger     |

Le lien du fichier numérique s'affichera à l'écran. Cliquer sur **Télécharger** (sur la case du bas) pour poursuivre.

6.

Cliquez sur **Ouvrir dans..** Pour choisir l'application qui permettra d'ouvrir le livre électronique.

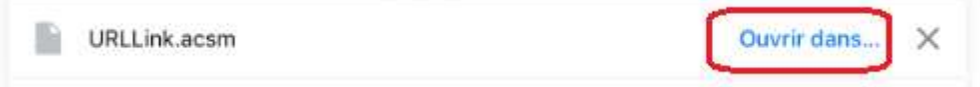

7. Pour terminer, choisir l'application Aldiko.

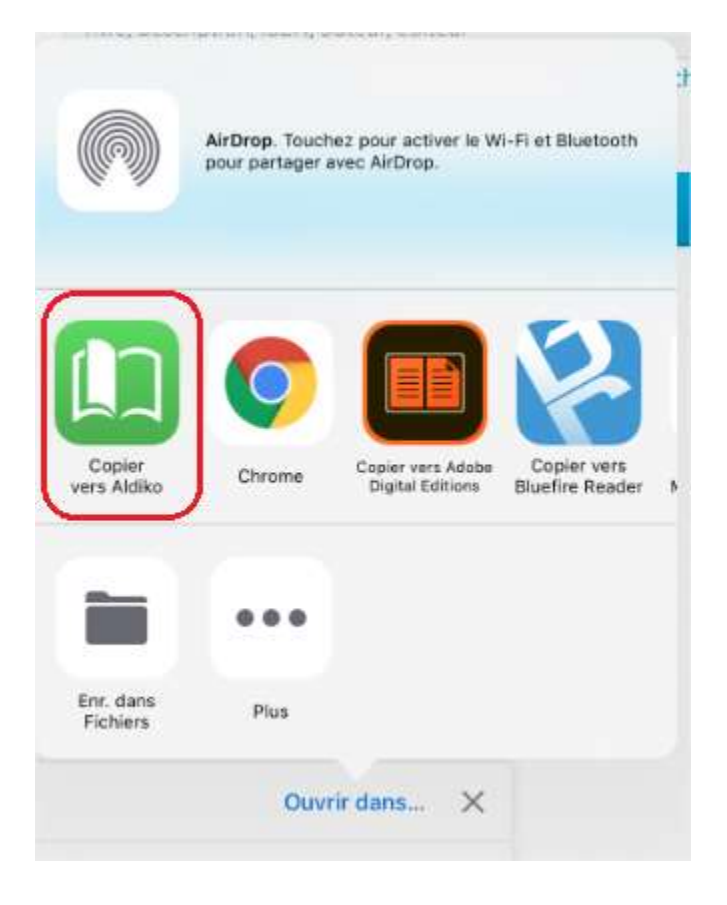

8. Lors du téléchargement du livre dans Aldiko, la taille téléchargée sera affichée ainsi qu'un cercle pour le processus en cours. Le titre du livre sera inscrit à la droite.

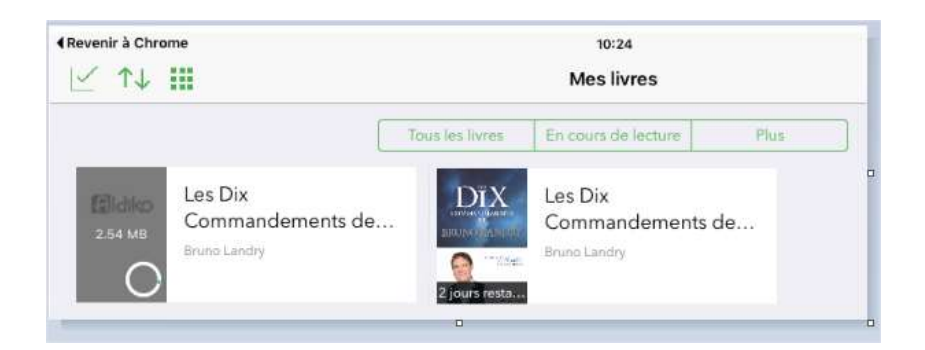

## Retourner un livre emprunté dans Aldiko Book Reader

1. Dans votre bibliothèque Aldiko Book Reader, appuyez quelques secondes sur le livre que vous désirez retourner jusqu'à ce qu'un menu apparaisse. Ensuite, sélectionnez **Rendre** et confirmez le retour du livre.

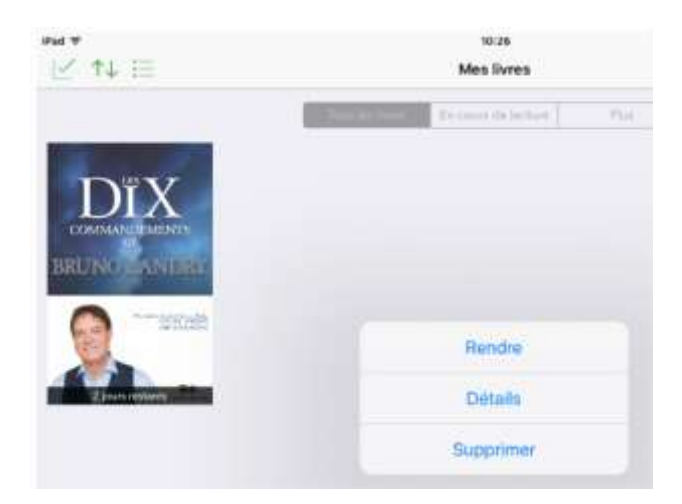

2. Veuillez patienter quelques minutes pour que votre retour soit traité. Le livre emprunté disparaîtra de votre dossier par la suite.

| Rendre ce livre<br>est déf | ? Cette action initive. |
|----------------------------|-------------------------|
| Annuler                    | Rendre                  |